## ◆求人者からの直接リクエストの辞退 ・ ブロック

| ◎直接リクエストの辞退                                                                                                    |                                     |
|----------------------------------------------------------------------------------------------------|-------------------------------------|
| 手順                                                                                                    |                                     |
| ホーム 求人検索                                                                                                    | 求職活動状況 メッセージ 求職者情報・設定               |
| ホーム > 求人検索<br>求人情報 ① ログインして、グローバルメニューの『求人検索』をクリックし、<br>「求人情報」画面が表示されたら、『リクエストを辞退』をクリック                                                                                                    |                                     |
| 求人票を表示 しよくばらぼ で び<br>戦場情報を確認する                                                                                                    | 事業所画像情報 リクエストを辞退 ブロック お気に入りに保存 自主応募 |
| 求人者からのリクエストに対する有効期間は7日間(応奉村に求人者とメッセージをやりとりしている期間も含む)です。<br>この求人に応募する場合は「自主応募」ボタンから「オンライン自主応募」を行うことができます。<br>オンライン自主応募は、ハローワークの職業紹介ではなく、求職者がマイベージを通じて直接応募するものです。詳細は <u>こから</u> をご覧ください。<br>▼求人事業所へ ▼仕事内容へ ▼資金・手当へ ▼労働時間へ ▼その他の労働高件等へ ▼会社の技能へ ▼選考等へ ▼求人・事業所取べ |                                     |
| 求人番号                                                                                                    | 13010-00999999                      |
| 受付年月日                                                                                                    | 2021年9月21日                          |
|                                                                                                    |                                     |
| リクエスト辞退の確認 ②<br>求人者からのこの求人へのリクエストを詳                                                                                                    | 「リクエスト辞退の確認」 画面が表示されたら、『OK』 をクリック   |
| キャンセル 0 K                                                                                                    |                                     |
|                                                                                                    |                                     |
| HelloWork Internet Service<br>ハワーワーク インターネットサービス                                                                                                    |                                     |
| *──△ 求人検索                                                                                                    | 求職活動状況 メッセージ 求職者情報・設定               |
| <u>ホーム</u> >求人検索                                                                                                    | (~-)<br>展下書へ                        |

求人情報 ③「求人情報」画面が表示されたら、手続き完了 この画面で表示される求人情報 しよくばらぼでで 事業所画像情報 自主応募 求人票を表示 求人者からの直接リクエストの + たま | ポカヽ,私 ま 二 + 4 テ 1, 2 + 1 | ト - ト .二 / ふ + たま 私司銘 や + 1 スナ 辞退・ブロック 1日エルホコのメノの取ってい、いつホハは、コノノフノ日エルホのフロはホハトメッ オンライン自主応募は、ハローワークの職業紹介ではなく、求職者がマイページを通じて直接応募するものです。詳細はごちらをご覧ください。 ▼求人事業所へ ▼仕事内容へ ▼賃金・手当へ ▼労働時間へ ▼その他の労働条件等へ ▼会社の情報へ ▼運考等へ ▼求人・事業所取へ 求人番号 13010-00999999 2021年9月21日 受付年月日 紹介期限日 2021年11月30日 21